## 学外から電子書籍を読む - Elsevier (ScienceDirect) -

#### 作成:名古屋大学工学図書室

# ScienceDirectにアクセス

1. <u>工学図書室のページ</u>
 2. <u>在宅での学習・研究サポート</u>
 3. Elsevier (ScienceDirect) > <u>学外から利用する</u>
 4. 名大IDとパスワードを入力

在宅での学習・研究サポート

自宅から利用できる電子リソース

- 自宅から利用できる電子リソースについて、附属図書館Webページ>トップの「在宅学習・研究支援のための電子リソース」ページにまとめられています。
- 電子書籍も多数利用することができます。以下のガイドシートでは主な出版社の電子書籍について、分野から探して読む方法を紹介しています。

| Cambridge University Press | 学内で利用する | 学外から利用する | ガイドシート 🏋 |
|----------------------------|---------|----------|----------|
| Elsevier (ScienceDirect)   | 学内で利用する | 学外から利用する | ガイドシート 🏋 |
| Oxford University Press    | 学内で利用する | 学外から利用する | ガイドシート 🏋 |
| Springer Nature            | 学内で利用する | 学外から利用する | ガイドシート 🎗 |

# 分野から電子書籍を探す(1/5)

Journals & Booksをクリック

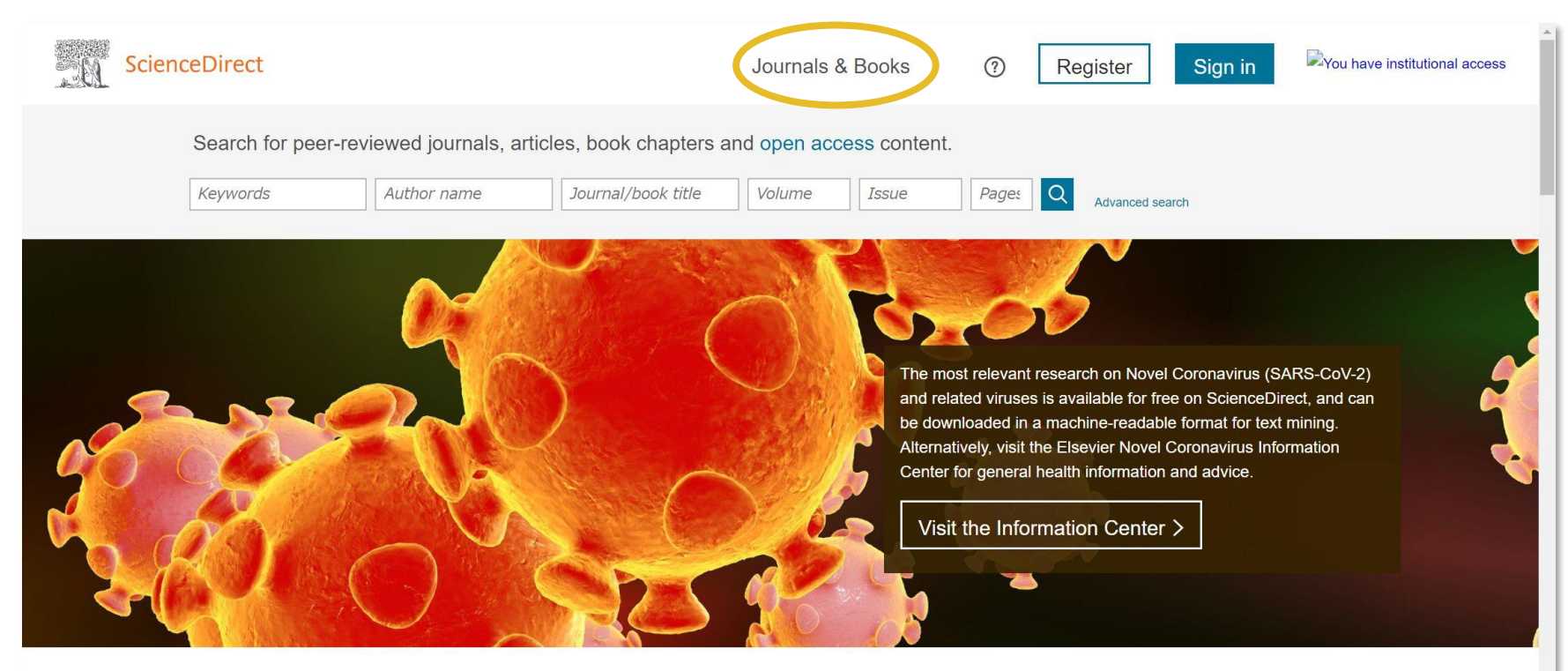

Explore scientific, technical, and medical research on ScienceDirect

Physical Sciences and Engineering Life Sciences Health Sciences Social Sciences and Humanities

Physical Sciences and Engineering

# 分野から電子書籍を探す(2/5)

• Domainをクリックして分野を選択

| ScienceDirect                                                                                                    | Journals & Books Q ⑦ Registe                                                                                                    | er Sign in You have institutional access                                |
|----------------------------------------------------------------------------------------------------|----------------------------------------------------------------------------------------------------|-------------------------------------------------------------------------|
|                                                                                                    | Browse 4,206 journals and 29,827 books<br>Filter by journal or book title Q<br>Q Are you looking for a specific article or book chapter? Use advanced search.                                                                                                    |                                                                         |
| Refine publications by Domain An domains Physical Sciences and Engineering Chemical Engineering Chemistry Computer Science Earth and Planetary Sciences Energy | A<br>AASRI Procedia<br>Journal • Open access<br>Ab Initio Valence Calculations in Chemistry<br>Book • 1974<br>Abatement of Environmental Pollutants<br>Trends and Strategies<br>Book • 2019<br>Abbreviated Guide<br>Pneumatic Conveying Design Guide<br>Book • 1990<br>ABC Proteins<br>From Bacteria to Man | A<br>B<br>C<br>D<br>E<br>F<br>G<br>H<br>I<br>J<br>K<br>L<br>M<br>N<br>O |

## 分野から電子書籍を探す(3/5)

### 必要に応じてSubdomainをクリックし、さらに 分野を絞り込み

| . N | ScienceDirect           | Journals & Books Q ⑦ Register Sign                                             | in You have institutional access |
|-----|-------------------------|--------------------------------------------------------------------------------|----------------------------------|
|     |                         | Showing 5,632 publications                                                     |                                  |
|     |                         | Filter by journal or book title Q                                              |                                  |
|     |                         | Q Are you looking for a specific article or book chapter? Use advanced search. |                                  |
|     | Refine publications by  | A                                                                              | A                                |
|     | Refine publications by  |                                                                                | В                                |
|     | Domain                  | AASRI Procedia                                                                 | С                                |
|     | Engineering             | Journal • Open access                                                          | D                                |
|     |                         | Abbreviated Guide                                                              | E                                |
|     | Subdomain ^             | Pneumatic Conveying Design Guide                                               | F                                |
|     |                         | Book • 1990                                                                    | G                                |
|     | All subdomains          |                                                                                | н                                |
|     | Annual Englanding       | Abstract Domains in Constraint Programming                                     | Ĩ                                |
|     | Aerospace Engineering   | BOOK • 2015                                                                    | L                                |
|     | Automotive Engineering  | AC Power Conditioners                                                          | ĸ                                |
|     | , tatemente Engineering | Design and Application                                                         |                                  |
|     | Biomedical Engineering  | Book • 1990                                                                    | <br>M                            |
|     |                         | Academic Pross Library in Mabile and Wireless Communications                   | N                                |
|     |                         | Academic rifess Library in mobile and wireless Communications                  |                                  |

# 分野から電子書籍を探す(4/5)

Books, Subscribed & complimentary, Contains open accessにチェックし、本を選んでクリック

|   | Domain<br>Engineering                            | Aerodynamics for Engineering Students (Sixth Edition)<br>Book • 2013        | C           |
|---|--------------------------------------------------|-----------------------------------------------------------------------------|-------------|
|   | Subdomain<br>Aerospace Engineering               | Aerodynamics for Engineering Students (Seventh Edition)                     | E           |
|   | , loroopass Linginooning                         | Aircraft Structures for Engineering Students (Fifth Edition)                | G<br>H      |
|   | Publication type                                 | Aircraft Structures for Engineering Students (Sixth Edition)<br>Book • 2017 | l<br>J      |
| ( | Books                                            | 1                                                                           | L           |
|   | Hendbooks     Reference works                    | Introduction to Aircraft Structural Analysis Book • 2010                    | N<br>O      |
|   | Book series                                      | Introduction to Aircraft Structural Analysis (Third Edition)                | P<br>Q<br>R |
|   | Journal status                                   | 0                                                                           | S<br>T      |
|   | Accepts submissions                              | Orbital Mechanics for Engineering Students (Second Edition)                 | U<br>V      |
|   | Access type                                      | Orbital Mechanics for Engineering Students (Third Edition)                  | W<br>X      |
|   | Subscribed & complimentary           Open access | Book • 2014<br>Orbital Mechanics for Engineering Students (Fourth Edition)  | Z<br>0-9    |
| l | Contains open access                             | Book • 2020                                                                 |             |

# 分野から電子書籍を探す(5/5)

### • 本学で購入したタイトルはPDF形式で利用できる

| Authors:<br>T.H.G. Megson                                                                       | Aircraft Structures for Engineering Students, Sixth Edition, is the leading<br>self-contained aircraft structures course text. It covers all fundamental<br>subjects, including elasticity read full description                                                                                                    |            |
|-------------------------------------------------------------------------------------------------|----------------------------------------------------------------------------------------------------|------------|
|                                                                                                 | Search in this book                                                                                                    |            |
| Table of contents                                                                               |                                                                                                    |            |
| Actions for selected chapters<br>Select all / Deselect all<br>Download PDFs<br>Export citations | <ul> <li>Full text access<br/>Front Matter, Copyright, Dedication, Preface to the Sixth Edition of Aircraft Structures, Preface</li> <li>Part A: Fundamentals of Structural Analysis</li> <li>Part B: Analysis of Aircraft Structures</li> <li>Book chapter • Full text access<br/>Appendix: Design of a rear fuselage</li> <li>Pages 807-804</li> <li>Download PDF</li> </ul> | Feedback 💭 |